广西壮族自治区精神文明建设委员会办公室 中国共产主义青年团广西壮族自治区委员会 广西壮族自治区民政厅文件 广西志愿服务联合会 广西青年志愿者协会

桂文明办字〔2021〕32号

# 自治区文明办 共青团广西区委 自治区民政厅 广西志愿服务联合会 广西青年志愿者协会 关于推广应用广西 志愿服务云平台——"桂志愿"系统的通知

各市文明办、团委、民政局、志愿服务联合会、青年志愿者协会, 自治区直属机关、自治区高校、自治区国资委文明办、团委:

为深入学习贯彻习近平总书记关于学雷锋志愿服务的重要 指示精神,贯彻落实国务院《志愿服务条例》《广西壮族自治区 志愿服务条例》,贯彻落实党中央和自治区党委关于学雷锋志愿 服务的部署,充分发挥志愿服务在凝心聚力建设新时代中国特色

-1 -

社会主义壮美广西中的重要作用,自治区文明办、共青团广西区 委、自治区民政厅指导广西志愿服务联合会、广西青年志愿者协 会联合建设开发了广西志愿服务云平台——"桂志愿"系统(以下 简称"桂志愿"系统)。为推动全区志愿服务数据互联互通、统一 汇集、共享应用、志愿服务供需对接更精准,现就推广使用"桂志 愿"系统有关事项通知如下。

### 一、明确全区志愿服务统一信息系统

(一)建设统一平台。根据全国志愿服务信息系统数据交换规范,以"桂志愿"系统为全区统一的志愿服务信息平台,与全国志愿服务信息系统(2.0版)对接,逐步实现志愿服务数据的互联互通。自治区文明办、共青团广西区委、自治区民政厅作为指导单位,共同拥有"桂志愿"系统全区范围内注册志愿者、志愿服务组织(团队)的最高管理权限,广西志愿服务联合会、广西青年志愿者协会具体履行有关管理权限。广西志愿服务网("志愿云"平台)2021年6月20日前的数据已迁移至"桂志愿"系统,6月21日至11月30日的数据于12月底迁移至"桂志愿"系统,此后不再从"志愿云"平台接入数据。

(二)全面推广应用。各市、县(市、区)文明办(志愿服务联合会)、团委(青年志愿者协会)、民政部门在分工协作的基础上,共同对"桂志愿"系统本区域注册志愿者、志愿服务组织(团队)进行管理服务,具体包含志愿者、志愿服务组织(团队)、志愿服务项目等相关数据的查询、审核、管理与统计等。目前未建本级志愿服务信息系统的地区和单位统一使用"桂志愿"系统;

-2 -

在建本级志愿服务信息系统的地区和单位要停建并统一使用"桂志愿"系统;个别地区和部门已建本级系统如有特殊情况需整体保留,须按照全国志愿服务信息系统数据交换规范开发与"桂志愿"系统的数据实时互联互通接口。未联通归集至"桂志愿"系统和全国志愿服务信息系统(2.0)版的志愿服务数据,自治区文明办、 共青团广西区委、自治区民政厅等部门将不纳入相关工作统计考核数据的采集范围。

(三)共享全区数据。"桂志愿"系统按市、部门设置不同层级的账户,建立健全"组织树",分配给各市、县(市、区)文明 办、团委、民政部门,以及各级各类志愿服务组织(团队)使用。 "桂志愿"系统汇集全区有效的志愿者、志愿服务组织(团队)、 志愿服务项目(活动)、志愿时长等志愿服务数据,确保数据的 真实性、准确性和完整性。各级文明办、团委、民政部门可根据 行业、领域及其他需要,对"桂志愿"系统所收集到的志愿服务数 据进行即时查询、充分共享与无偿使用,并切实依法保护志愿者 的隐私权。民政部门在履行《广西壮族自治区志愿服务条例》规 定的志愿服务行政监管职责时,根据需要可查阅、审核或依法、 依事实调整相关数据,会同有关部门制定志愿服务管理规范、查 处志愿服务相关违法行为。

### 二、规范全区志愿服务管理

通过推广使用"桂志愿"系统,引导广大志愿者、志愿服务组织(团队)在"桂志愿"系统登记注册、发布项目、记录志愿服务 时长,全面提升全区志愿服务管理工作水平。

— 3 —

(一)依托"桂志愿"系统,规范志愿服务组织(团队)的管理。在民政部门登记注册的以开展志愿服务为宗旨的社会团体、社会服务机构、基金会或其他依法开展志愿服务活动的法人组织,可直接注册志愿服务组织或其他法人组织账户,经民政部门审核通过后使用相关功能。暂不具有法人资格的志愿服务团队在"桂志愿"系统注册团队账户时须选择一个归属组织,并接受其指导和管理。各地各部门要加大对志愿服务团队的扶持力度,将具备条件的志愿服务团队,逐步培育成为具有法人资格的志愿服务组织。

(二)依托"桂志愿"系统,规范志愿服务记录和证明出具工 作。按照《志愿服务记录与证明出具办法(试行)》(民政部令 第67号)《广西壮族自治区志愿服务记录和证明出具办法(试 行)》(桂民规[2021]4号)有关要求,志愿服务组织(团队) 应真实、准确、完整、无偿、及时做好志愿服务记录工作。志愿 者可以在"桂志愿"系统中下载并打印本人的服务时间证书和服务 时间明细。根据志愿者的需要,志愿服务组织(团队)可以在志 愿服务记录证明上加盖印章。

(三)依托"桂志愿"系统,发展壮大志愿者队伍。在"桂志愿" 系统上注册的志愿者原则上都应登记并办理"广西注册志愿者 证",通过规范志愿者注册登记管理,壮大我区志愿者队伍。为保 障志愿者权益,"桂志愿"系统为激活"广西注册志愿者证"的志愿 者赠送人身意外保险(包括最高赔付额度为10万元的意外身故 保险、10万元的意外残疾保险、5000元的意外医疗保障)和志 愿者服装。

## 三、工作要求

(一)加强组织领导,形成联动机制。"桂志愿"系统是推进 全区志愿服务常态化、制度化的关键支撑,是探索建立全区志愿 服务嘉许回馈机制的核心载体。各地各部门要切实增强大局意 识、统一思想,扎扎实实做好"桂志愿"系统推广使用工作。自治 区文明办统筹协调"桂志愿"系统在全区的宣传推广应用工作,指 导广西志愿服务联合会做好系统优化、舆情管理等工作;共青团 广西区委指导广西青年志愿者协会出台"桂志愿"系统管理相关规 定,做好系统日常维护和管理、时长打假等工作;自治区民政厅 监管指导"桂志愿"系统法人组织登记注册管理、与全国志愿服务 信息系统数据传输接收、操作违规情况处理等工作。各级文明办、 团委、民政部门要参照自治区层面做法形成联合工作机制,加强 统筹、形成合力。

(二)落实任务目标,按时按质推进。各级文明办、团委、 民政部门要协商制定"桂志愿"系统的推广应用工作计划,指定系统推广应用工作的负责人、联络人,认真抓好政策咨询、业务培训等工作。要及时梳理反馈系统使用过程中发现的问题,提出意见建议,共同打造高度活跃、使用便捷、体验感好的志愿服务信息平台。自治区文明办、共青团广西区委、自治区民政厅将"桂志愿"系统上各地各单位的志愿服务数据作为文明创建、社会工作、志愿服务等相关指标的考核依据。

(三)加大宣传力度,提升服务水平。各地各有关部门要加

— 5 —

强宣传策划,借助各类媒体,加大"桂志愿"系统的宣传力度。鼓励社会公益机构、爱心商家宣传推介"桂志愿"系统,并为志愿者提供嘉许回馈等优惠服务。要结合实际建立常态化培训机制,以有关部门志愿服务工作负责人、各级系统管理员、志愿服务组织负责人、志愿者骨干为重点,实现各层级、各条线培训全覆盖,积极引导志愿者和志愿服务组织使用"桂志愿"系统。

附件: 1."桂志愿"系统管理部门职责分工表

2.广西志愿服务云平台——"桂志愿"系统简介及操作 指引

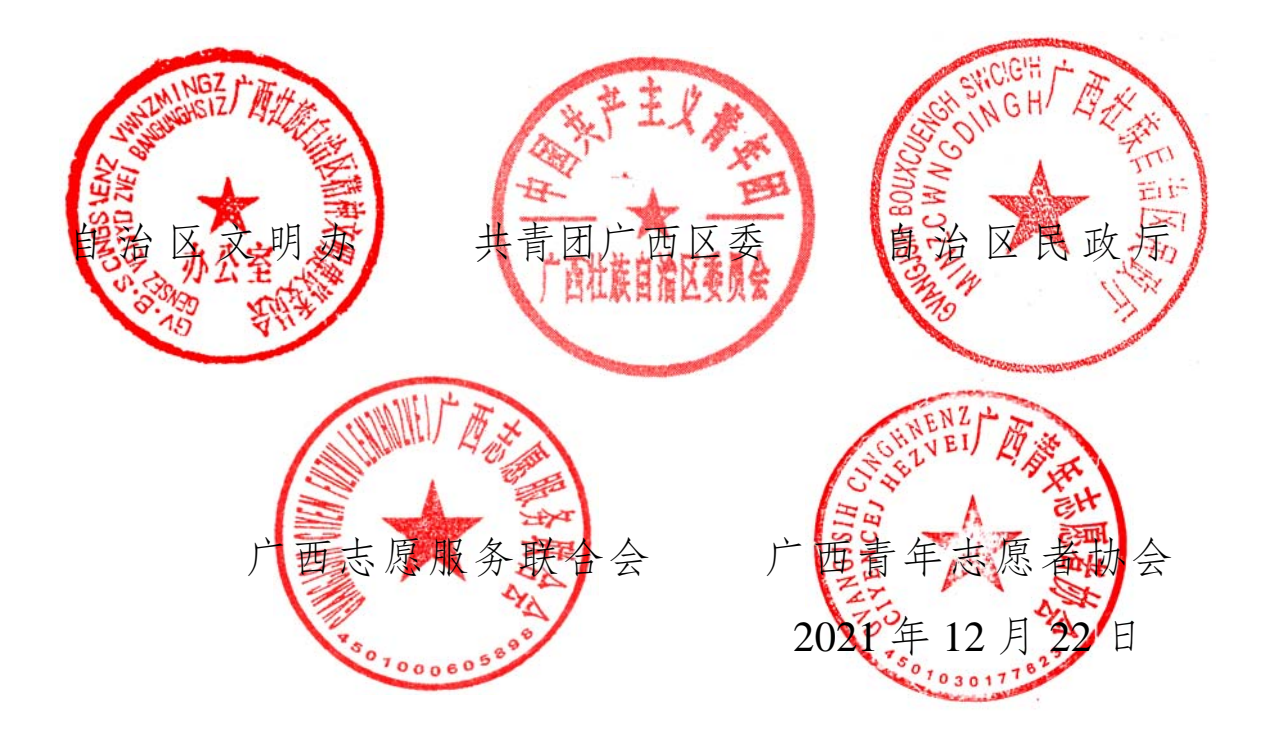

# "桂志愿"系统管理部门职责分工表

| 序号 | 功能项                        | 管理部门                     | 负责人员                                   | 备注                      |
|----|----------------------------|--------------------------|----------------------------------------|-------------------------|
| 1  | 网站资讯内容发布                   | 文明办<br>(联合会)             | 自治区、市级文明办<br>(联合会)账户管理员                |                         |
| 2  | 志愿服务组织(团<br>队)权限变更         | 文明办(联合<br>会)、团委(青<br>志协) | 各级文明办(联合会)、<br>团委(青志协)账户管<br>理员        | 文明办(联<br>合会)牵头          |
| 3  | 重置密码                       |                          |                                        |                         |
| 4  | 注销志愿者、志愿<br>服务组织(团队)<br>账号 | 文明办(联合<br>会)、团委(青        | 各级文明办(联合会)、<br>团委(青志协)、民政              | 文明办(联                   |
| 5  | 停用志愿服务组织<br>(团队)           | 志协)、民政                   | 账户管理员                                  | 12/47                   |
| 6  | 相关数据查询、统<br>计、导出管理         |                          |                                        |                         |
| 7  | 群众心愿审核                     |                          | 各市、县(市、区)团                             |                         |
| 8  | 群众点单审核                     | 团委                       | 委(青志协)及市级经<br>济开发区宣传部门账                | 市级经济开发区由辖区              |
| 9  | 志愿服务项目<br>(活动)补录审核         | (青志协)                    | 户管理员<br>(除特殊情况外,应在<br>3-5个工作日内完成审      | 定告部门负<br>责审核            |
| 10 | 时长补录审核                     |                          | 核)                                     |                         |
| 11 | 志愿服务组织(团<br>队)注册审核         | 民政                       | 各级民政账户管理员<br>(除特殊情况外,应在<br>25 个工作日内完成审 | 法人组织由<br>民政部门审<br>核,未登记 |
| 12 | 志愿服务组织(团<br>队)信息变更审核       |                          | ()-57 上IFUN元成甲<br>核)                   | 团队由归属<br>团队审核           |

— 7 —

## 附件 2

# 广西志愿服务云平台——"桂志愿"系统 简介及操作指引

广西志愿服务云平台——"桂志愿"系统于 2021 年 12 月 5 日 正式上线,并同步推出集信息查询、金融支付、公共交通、保障 服务、优惠服务、公益回馈六大功能于一身的"广西注册志愿者证" (广西志愿服务联合会、广西青年志愿者协会与中国银行广西分 行、广西农村信用社、广西北部湾银行联合发行)。"桂志愿"系 统是集注册登记、网上办证、组织(团队)管理、项目(活动) 管理、志愿服务时长记录、志愿者星级认证、积分激励、优惠服 务、资讯浏览等功能的综合性平台,为跨区域、跨领域服务提供 便捷渠道,实现志愿服务需求、项目发布和志愿者、志愿服务组 织等信息在"一张网"上对接联通,使志愿服务管理更高效,供需 双方对接更精准(志愿者使用手册、志愿服务组织或团队、管理 部门使用手册,已在"桂志愿"系统"帮助中心"栏目公布,可自行 下载查阅)。

## 一、"桂志愿"系统网络应用载体

(一)网站(PC端): 在浏览器中输入 https://gxguizhiyuan.com。

(二)手机端:搜索并关注"桂志愿云""广西志愿者""广西青年圈"微信公众号。

— 8 —

二、志愿者账户使用指引

(一) 电脑 (PC) 端使用指引

志愿者注册:打开"桂志愿"网站,点击右上角"志愿者注册",进入注册页面。按要求填写注册信息,填写完毕后点击"提交"。等待系统实名认证通过后,提交信息成功,完成志愿者注册,如若实名认证不通过,请核实填写的信息,重新填写并再次提交完成校验。

2. 志愿者登录:打开"桂志愿"网站,点击右上角"请登录", 点击"志愿者登录",进入志愿者登录页面。

 志愿者找回密码:打开"桂志愿"网站,点击右上角"请登录",点击"志愿者登录",在志愿者登录界面,点击"忘记密码", 进入找回密码页面,按提示步骤找回密码。

4. 修改资料:志愿者登录账户后,点击右上角姓名,点击"个 人中心",进入个人中心界面,点击"修改信息",可修改基础信息, 拉至最下方,点击"保存"。

5.申请加入志愿服务组织(团队):志愿者登录后,在网站首页主栏目中,点击"志愿服务组织(团队)",进入志愿服务团队展示页,可根据区域选择、服务类型、队伍类型、团队人数、关键词等搜索团队,进入团队详情页,点击"立即加入",申请加入团队。每个志愿者最多可申请加入5个志愿服务组织(团队)。

6. 报名参加志愿项目(活动):志愿者登录后,在网站首页主栏目中,点击"志愿项目(活动)",进入志愿项目展示页,

可根据项目区域、服务类型、项目状态、项目时长、招募人数、 关键词等搜索项目,点击项目详情页,点击"我要报名",申请报 名项目。录用结果将通过站内信或公众号信息通知志愿者。

7. 服务证明下载: 志愿者进入个人中心页面, 点击左侧栏"服务证明", 点击"服务时间证书下载""服务时间明细下载", 即可下载查看志愿服务时间证书和服务时间明细。

(二) 微信端使用指引

志愿者注册:进入"桂志愿"微信端首页,点击右下角"我的",点击"申请成为志愿者",进入注册页面。按提示要求填写注册信息,填写完毕后点击"提交"。等待系统实名认证通过后,提交信息成功,完成志愿者注册,如若实名认证不通过,请核实先写的信息,重新填写并再次提交完成校验。

志愿者登录:进入"桂志愿"微信端首页,点击右上角"账号管理",点击"志愿者登录",进入登录页面。

3. 找回密码:进入"桂志愿"首页,点击右下角"我的",点击右上角"账号管理",点击"志愿者登录",在志愿者登录页面,点击左下角"忘记密码"。按步骤找回密码。

**4. 修改资料:** 志愿者登录后,点击右下角"我的",进入个人中心,点击"我的信息",点击右上角"修改",进入修改页面,修改完毕后点击右上角"完成"。

5.申请加入志愿服务组织(团队):在"桂志愿"首页,点击"加入团队",进入志愿服务团队展示页,可根据区域、服务类 - 10 -- 型、关键词等搜索团队,点击团队详情页,点击"申请加入",申请加入团队。每个志愿者最多可申请加入5支团队。

6. 报名参加志愿项目(活动):在"桂志愿"首页,点击底部 "项目",进入志愿项目展示页,可根据区域、服务类型、关键词 等搜索项目,点击项目详情页查看详情后点击"报名"或直接点击 "报名",申请报名项目。录用结果将通过站内信或公众号信息通 知志愿者。

7. 扫码记录志愿服务时长:活动当天,志愿者到达现场后, 在活动开展之前和活动结束后,点击"我的"进入个人中心,点击 左上角"扫一扫",扫描团队联系人提供的签到/签退二维码,或点 击"我的二维码"将个人二维码提供给团队联系人扫描,即可记录 志愿服务时长。

8. 报名参加培训: 志愿者在个人中心页面, 点击"我的培训", 在"待报名"页面查看所在团队发布的培训信息, 点击"报名"参加 培训。在培训开始前, 扫描团队联系人提供的二维码, 进行培训 签到。

申请广西注册志愿者证: 在个人中心广西注册志愿者证
一栏,点击"立即申请",选择银行,按要求填写信息并提交。

三、志愿服务组织(团队)操作指引

(一) 电脑 (PC) 端使用指引

志愿服务组织(团队)注册:打开"桂志愿"网站,点击右
上角"志愿服务组织(团队)",进入注册页面。按提示填写相关

— 11 —

信息完成注册。

2. 志愿服务组织(团队)登录: 打开"桂志愿"网站, 点击右 上角"请登录", 点击"志愿服务组织(团队)登录", 进入登录页面。

我回密码:打开"桂志愿"网站,点击右上角"请登录",点击"志愿服务组织(团队)登录",在组织登录界面,点击"忘记密码",进入找回密码页面,按提示步骤找回密码。

**4. 修改密码:**登录志愿服务组织(团队)账户,点击右上 角团队名称,点击"修改密码",输入旧密码和新密码提交保存。

5. 录用志愿者:登录团队账户,点击"我的团队"栏目中的"成 员审核",选择待审核的志愿者,点击"查看详情",如果录用志愿 者,请点击"同意加入";如果不录用志愿者,请点击"驳回申请", 并填写驳回理由。

**6. 移除志愿者:**登录团队账户,点击"我的团队"栏目中的"成员管理",在志愿者列表中选择需要移除的志愿者,点击"查看详情",点击"移除"即可移除志愿者。

7.发布项目:登录团队账户,点击"志愿项目"栏目中的"项目列表",点击"发布项目"。按要求填写项目信息,填写完毕点击提交。志愿者只能在活动地点三公里范围内进行签到/签退扫码记录志愿服务时长,超出范围记录无效。

8. 总结上报:项目结束,登录团队账户,点击"志愿项目" 栏目中的"项目列表",点击"总结上报",如实将活动现场图文素 材录入系统。

-12 -

9.时长补录:总结上报审批通过后,可对已报名参加项目 未记录志愿服务时长的志愿补录时长,点击"时长补录"。时长补 录必须在活动结束的10天内提出补录申请,逾期无法申请补录。 时长补录仅针对已报名参加项目但未记录志愿服务时长的志愿 者,若志愿者未报名该项目,无法申请补录时长。

**10. 总结审核:**登录团队账户,点击"志愿项目"栏目中的"项目审核",点击"总结审核",进入项目总结审核页面,符合要求请点击"同意",不符合要求请点击"驳回"并填写驳回理由。

11. 志愿服务组织(团队)账户权限:志愿服务组织(团队) 共有初级和中级两种权限。志愿服务团队注册审批成功后团队权 限默认为初级,法人组织注册审批通过后团队权限默认为中级。

初级:发布项目、总结上报、时长补录、发布培训、培训总结需要上级团队审批,无项目审批权、无团队审批权,有归属团队。

中级:发布项目、总结上报、时长补录无需审批;有项目审 批权,可审批下级团队发布的项目;有团队审批权,有下级团队。

12. 项目审核(中级权限账户): 在项目列表中,点击"项目审核",进入项目详情页审核项目,符合要求请点击"同意",不符合要求请点击"驳回"并填写驳回理由。

13. 团队审批(中级权限账户):法人组织由民政部门审批, 志愿服务团队由归属团队审批。登录团队账户,点击"团队管理" 栏目中的"下级团队审批",点击"查看详情"进入团队详情页查看 团队信息,符合要求请点击"通过",不符合要求请点击"驳回"并

-13 -

填写驳回理由。审批结果以短信形式通知被审批团队的负责人。

14. 培训发布: 在团队中心页面,点击"志愿培训"栏目,点击"培训申请",点击"发布培训申请",按要求填写培训信息,点击发布。

15. 培训上报: 在团队中心页面,点击"志愿培训"栏目,点击"培训上报",进入总结上报编辑页面。如实将培训现场图文素 材录入系统。

16. 培训审核(中级权限账户):在培训列表中,选择需审核的培训项目,点击"审核"。在详情页中查询培训信息,符合要求点击"通过",不符合要求点击"驳回"并填写驳回理由。

**17. 群众心愿领取(暂时只在南宁市试运行):**点击"供需 对接管理"栏目,点击"群众心愿",查看心愿列表,根据团队实际 情况,领取群众心愿。团队在处理完心愿后,点击"查看详情", 在心愿详情页中如实填写心愿处理情况。

18. 群众点单处理(暂时只在南宁市试运行):点击"供需 对接管理"栏目,点击"群众点单",查看点单列表,点击"查看详 情",填写接单处理信息。

**19. 服务发布(暂时只在南宁市试运行):**登录团队账户, 点击"供需对接管理"栏目中的"服务发布",点击"添加",仔细阅读 "服务发布"服务协议;按要求填写服务内容,填写完毕点击"确定"。

(二) 微信端使用指引

志愿服务组织(团队)注册:关注"桂志愿云"微信公众号,
14 —

进入"桂志愿"首页,点击"团队注册",进入注册页面。按提示填写相关信息完成注册。

2. 志愿服务组织(团队)登录:在"桂志愿"首页,点击右下 角"我的",点击"账号管理",点击"志愿服务组织(团队)登录" 进入登录页面。

**3. 找回密码:**进入登录界面,点击"忘记密码",按提示找回 密码。

**4. 修改密码:**登录账户后,点击右上角"修改密码",进入修 改密码页面。

5. 录用志愿者: 在团队中心页面点击"成员管理", 进入成员 管理页面, 点击"申请审核", 进入志愿者审核页面, 如果录用志 愿者, 请点击"通过"; 如果不录用志愿者, 请点击"驳回", 并填 写驳回理由。

6. 移除志愿者:在团队中心页面点击"成员管理",进入成员管理页面,点击志愿者姓名,进入志愿者详情页,拉至底部,点击"移出团队",点击"确认",即可将志愿者移除出本团队。

**7. 发布项目:**在团队中心页面点击"发布项目(活动)",按 要求填写项目信息,点击"发布"。志愿者只能在活动地点三公里范 围内进行签到/签退扫码记录志愿服务时长,超出范围记录无效。

8.时长记录:活动开始前半小时和结束后半小时,团队联系人登录账户,进入"项目(活动)管理"页面,在"已发布"项目列表中,点击项目名称,进入项目详情页,将记时二维码发给志

-15 -

愿者,志愿者扫码签到/签退记录时长。

9. 总结上报:项目结束后,进入"项目(活动)管理"页面, 在已结束的项目列表中,选择需要上报总结的项目,点击"总结上 报",如实将活动现场图文素材录入系统。

**10.时长补录:**在"项目(活动)管理"页面,在已结束的项目列表中,选择需要补录时长的项目,点击"志愿者时长补录", 输入志愿者信息,填写完毕点击提交。

11.项目补录:在团队中心页面,点击"补录申请",点击"团队活动补录"。按要求如实填写补录项目信息。项目(活动)必须 在项目(活动)结束的10天内提出补录申请,逾期无法申请补录,每个团队每月最多补录1次项目。

**12. 培训发布:**在团队中心页面,点击"培训发布",按要求 填写培训信息后点击"发布"。

13. 培训时长记录: 培训开始前和培训结束后半小时,团队 联系人登录账户,进入"培训管理"页面,在"已发布"培训列表中, 点击培训名称,进入培训详情页,将记时二维码发给志愿者,志 愿者扫码签到/签退记录培训时长。培训时长不记录进志愿者志愿 时长内。

14. 群众心愿领取(暂时只在南宁市试运行):在团队中心, 点击"群众心愿",查看待完成心愿列表,团队可根据实际情况, 领取群众心愿。心愿处理完毕可在待完成列表,点击心愿名称, 在心愿详情页中如实填写心愿处理情况。

-16 -

15. 群众点单处理(暂时只在南宁市试运行):在团队中心, 点击"群众点单",在待接单列表中,查看群众预约信息,点击"接 单",接单完成后,填写接单处理信息。

**16. 服务发布(暂时只在南宁市试运行):**在团队中心,点击"发布服务",按要求填写服务内容,填写完毕点击"发布"。

### 四、管理部门操作指引

重置志愿者账号密码:点击"志愿者管理"栏目,选择"志愿者库",可通过姓名、用户名、身份证号码、手机号等信息搜索志愿者账号,核实志愿者个人信息后点击"重置密码"完成密码重置。

2.志愿者统计:点击"志愿者管理"栏目,选择"志愿者统计", 志愿者数据统计分为区域统计、注册统计、活跃度统计、人口占 比统计、时长统计、年份统计和其他统计,管理员可自行筛选查 看所需数据。

3. 重置志愿服务组织(团队)密码:点击"志愿队伍管理" 栏目,选择"队伍查询",可通过队伍名称、用户名、联系人等信息搜索志愿服务组织(团队)账号,核实信息后点击"重置密码" 完成密码重置。

**4. 队伍统计:**点击"志愿队伍管理"栏目,选择"队伍统计",志愿队伍数据统计分为区域统计、注册统计、注册年份统计、成立年份统计和其他统计,管理员可自行筛选查看所需数据。

**5. 法人组织注册审核(仅民政部门管理员可见):**点击"志愿队伍管理"栏目,选择"团队注册审核",在待审批团队列表中,

— 17 —

选择需要审批的团队,点击"查看详情",核对团队名称、登记机 关、登记/备案证书、统一社会信用代码、负责人手持身份证照片 等信息是否正确,若符合要求点击"通过",不符合要求点击"驳回" 并填写驳回理由。

**6. 项目查询:**点击"志愿项目管理"栏目,选择"项目查询",可通过区域、项目名称、队伍名称、联系人等信息搜索项目。

7.项目统计:点击"志愿项目管理"栏目,选择"项目统计",项目数据统计分为区域统计、发布趋势统计、年份统计和其他统计,管理员可自行筛选查看所需数据。

8. 时长补录审核(仅团委部门管理员可见):点击"志愿项 目管理"栏目,选择"时长补录审核",可通过项目名称、队伍名称、 联系人等信息查询需审核补录时长的项目。点击"查看详情",查 看项目材料。点击"时长补录审核",进入审核页面,点击"全选" 可勾选全部志愿者,若符合要求点击"批量通过",不符合要求点 击"批量驳回"并填写驳回理由。

 撤销补录时长:在"时长补录审核"栏目中,通过搜索项目 名称、队伍名称、联系人等信息查询需要撤销的补录时长,点击
"撤销",可撤销已审核的补录时长。

10.项目补录审核:点击"志愿项目管理"栏目,选择"项目补录审核",可通过项目名称、队伍名称、联系人等信息查询需审核的补录项目。点击"补录审核",进入补录项目审核页面,查看项目基本信息、总结上报信息、参与志愿者信息,若符合要求点击—18—

"通过",不符合要求点击"驳回"并填写驳回理由。

**11. 撤销补录项目:**在"项目补录审核"栏目中,通过搜索项目名称、队伍名称、联系人等信息查询需要撤销的补录项目,点击"撤销",可撤销已审核的补录项目。

12. 心愿审核(仅团委部门管理员可见): 登录账户, 点击 "供需对接管理"栏目,选择"心愿审核",点击"查看详情",进入 心愿详情页。查看心愿信息,按照审批原则审批心愿,若符合审 批原则的请点击"合规",由团队领取心愿并处理;若不符合审批 原则,请点击"不合规",并填写不合规理由,填写完毕点击"修改"。 心愿审批原则: (1) 要符合党和国家的政策法规; (2) 要在志 愿服务领域范围内,《广西壮族自治区志愿服务条例》第四章第 二十四条明确,志愿服务活动内容主要包含扶贫济困、扶老助残、 救孤恤幼、支教助学、公共交通、公共文化、文明旅游、卫生健 康、心理干预、拥军优属、生态环境保护、社会治安防范、防灾 减灾救灾、赛会服务、科学普及、科技服务、法律服务、社区服 务、文明创建等方面;(3)要在志愿者、志愿服务组织(团队) 能力范围内。不合规理由参考: (1) 该心愿不符合党和国家的 政策法规,不能为您实现心愿,请您谅解。(2)该心愿超出志 愿服务领域范围,不能为您实现心愿,请您谅解。(3)该心愿 超出志愿者、志愿服务组织(团队)能力范围,不能为您实现心 愿,请您谅解。

-19-

广西壮族自治区精神文明建设委员会办公室 2021年12月22日印发